# A STEP-BY-STEP USER GUIDE

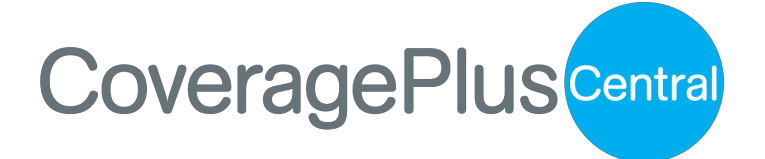

WHAT IS IT? a one-stop shop that will host and facilitate the purchase of branded and non-branded Supplemental Health Products while giving producers the ability to track and manage business as well as perform administrative functions.

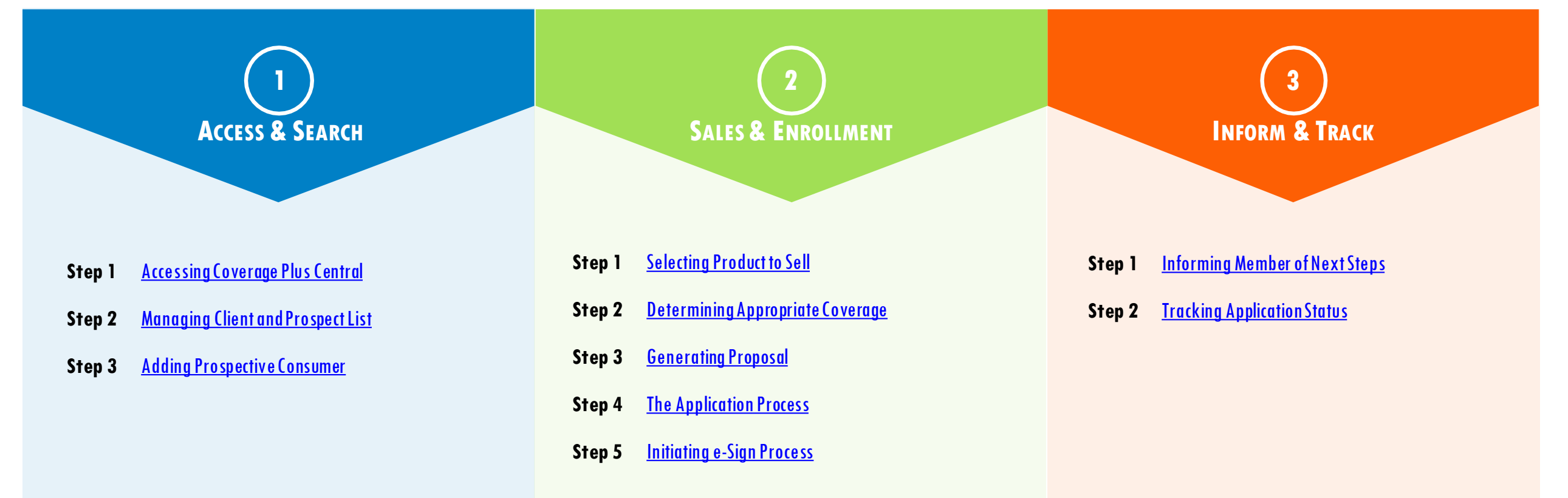

844-294-3175 HELP IS AVAILABLE Please call the Producer hotline for additional support/assistance in using Coverage Plus Central to enroll your client into Supplemental Health products.

# **ACCESSING COVERAGE PLUS CENTRAL**

CoveragePlusCentral

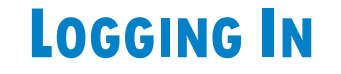

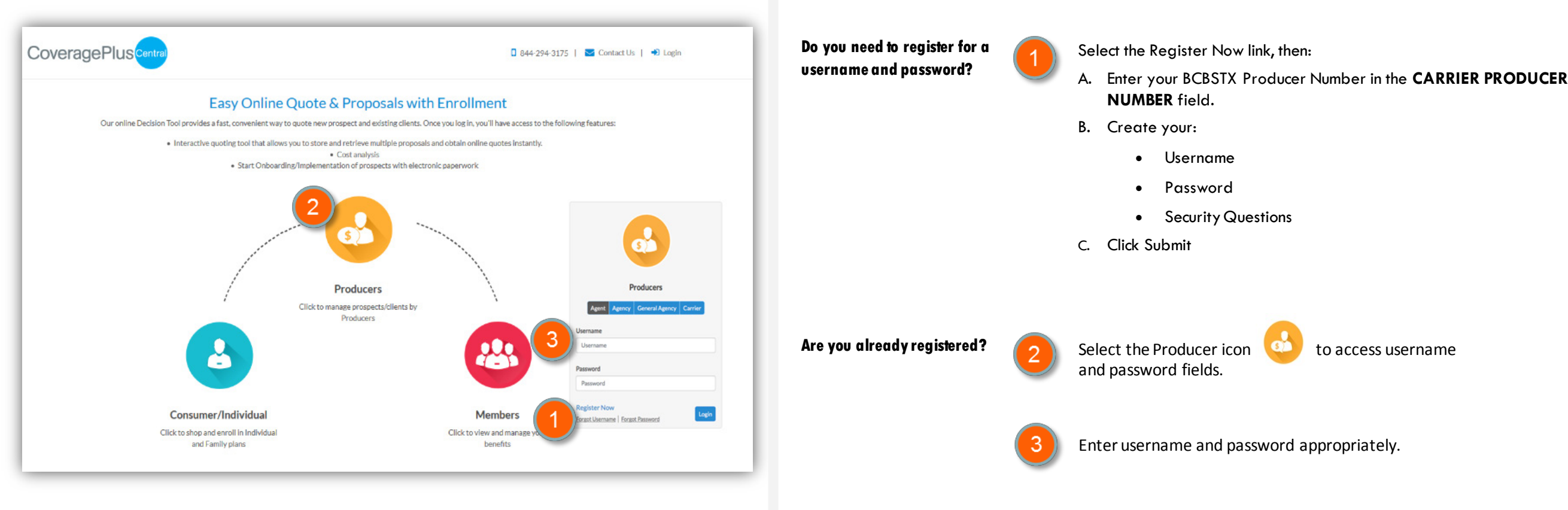

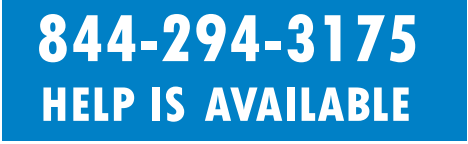

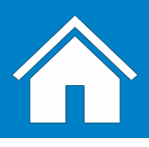

#### **MANAGING CLIENT AND PROSPECT LIST**

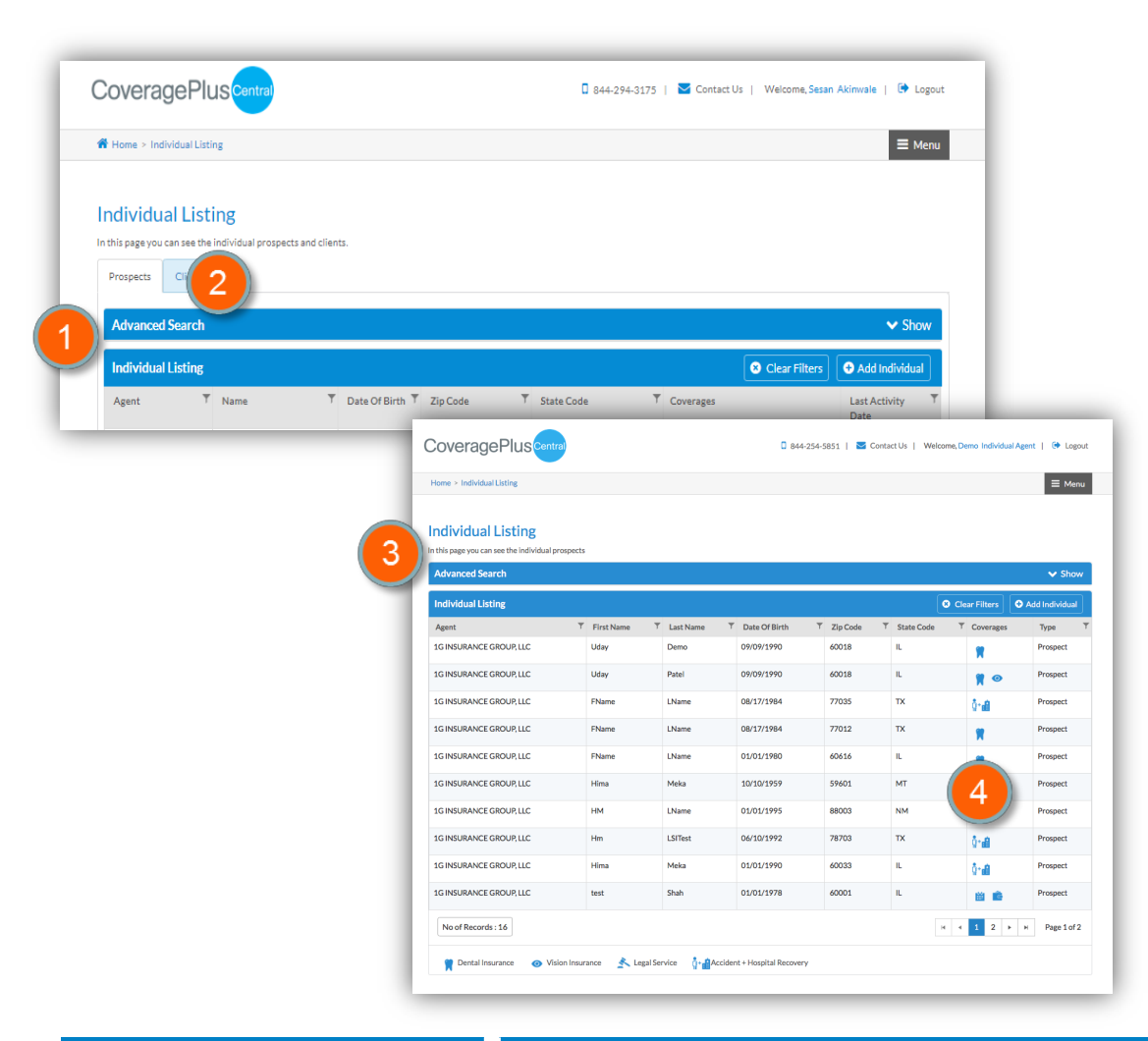

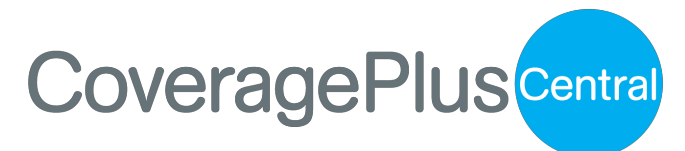

#### **INDIVIDUAL LISTING**

Once you have successfully logged into Coverage Plus Central, you will be directed to the INDIVIDUAL LISTING screen. From this screen, you will be able to:

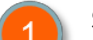

#### See your book of business of members and prospects

Please note: your listing will be empty (No Results Found) if you are first entering Coverage Plus Central and have not entered any clients.

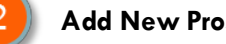

- **Add New Prospects**
- Click on the Prospect tab
- You will be taken to a new screen where you put in your client's information.

#### Use the Advance Search options to look up members or perspective members

Note: to see the Advanced options go to page 14.

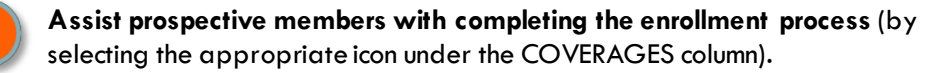

**Note:** You can access the INDIVIDUAL LISTING screen by clicking on the E Menu tab at the top-right corner of the screen

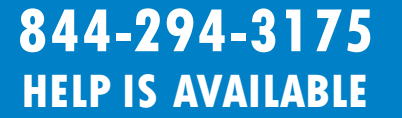

Please call the Producer hotline for additional support/assistance in using Coverage Plus Central to enroll your client into Supplemental Health products.

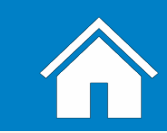

### **ADDING PROSPECTIVE CONSUMER**

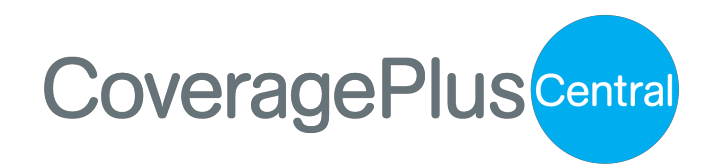

| CoveragePlus                                                                                     |                                      | 🛛 844-294-3175   💟 Contact Us | s   Welcome, Sesan | Akinwale   🕩 L | .ogout       |               |            |
|--------------------------------------------------------------------------------------------------|--------------------------------------|-------------------------------|--------------------|----------------|--------------|---------------|------------|
| # Home > Individual Listing                                                                      |                                      |                               |                    |                | <b>1</b> enu |               |            |
| Individual Listing<br>In this page you can see the individual prospects and<br>Prospects Clients | clients.                             |                               |                    |                |              |               |            |
| Advanced Search<br>Individual Listing                                                            |                                      |                               | • 1                | ✓ Sho          | w<br>al      |               |            |
| Agent T Name<br>Basic Informa                                                                    | ▼ Date Of Birth ▼ Zip Code ▼<br>tion | State Code T Coverages        |                    | Last Activity  | Ť            |               | <b>^</b> F |
| *- Indicates a re<br>Desired Cover                                                               |                                      | Desired Start Date:*          |                    |                |              |               |            |
| Select                                                                                           | ~                                    | MM/DD/YYYY                    |                    |                |              |               |            |
| First Name:*                                                                                     |                                      | MI:                           |                    | Last Name:*    |              |               |            |
| FName                                                                                            |                                      |                               |                    | LName          |              |               |            |
| Gender:*                                                                                         |                                      | Date of Birth:*               |                    | Tobacco Use?   | •            | Is Disabled?* |            |
| Select                                                                                           | ~                                    | MM/DD/YYYY                    |                    | No             | ~            | No            |            |
| Zip Code:*                                                                                       |                                      | County:*                      |                    | State:         |              |               |            |
|                                                                                                  |                                      | Select                        | ~                  | Select         |              |               |            |
| Email:                                                                                           |                                      | Phone:                        |                    | Height:        |              | Weight:       |            |
| someone@e                                                                                        | ample.com                            | <u> </u>                      |                    | Feet           | Inches       | Ibs           |            |
|                                                                                                  |                                      |                               |                    |                |              |               |            |
| Dependent                                                                                        | Information                          |                               |                    |                | 3            | Add Depe      | endent     |
| Relationship T                                                                                   | ype Gender                           | Date Of Birth                 | 1 Tobac            | co Use ?       |              | Action        |            |
|                                                                                                  |                                      | No Records                    |                    |                |              |               |            |
|                                                                                                  |                                      |                               |                    | (              | 4            | E Save Que    | ow Die     |

#### What should I do if I need to add a consumer to the INDIVIDUAL LISTING?

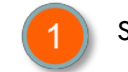

Select O Add Individual from the INDIVIDUAL LISTING section.

Enter the following information into the appropriate fields: (required fields noted with asterisk).

- Desired Coverage\*
   Date of Birth\*
- Desired Start Date\* Tobacco Use?\*
- First Name\* Is Disabled?\*
- Middle Initial
   ZIP Code\*
- Last Name\* County\*
- Gender\* Email

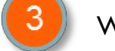

What about DEPENDENTS (applies to Vision coverage only)?

- Add dependents by selecting the Add Dependent button, and entering all required information and selecting the is icon.
- Remove dependents by selecting the Ø icon.

📕 Select the 🖪 Save button to store all demographic information.

#### 844-294-3175 HELP IS AVAILABLE

Please call the Producer hotline for additional support/assistance in using Coverage Plus Central to enroll your client into Supplemental Health products.

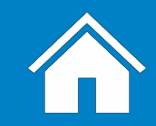

## **SELECTING PRODUCT TO SELL**

| *. Indicates a required field                                 |        |                                                                                                    |                                                                                                    |             |        |                                                                                                    |                  |
|---------------------------------------------------------------|--------|----------------------------------------------------------------------------------------------------|----------------------------------------------------------------------------------------------------|-------------|--------|----------------------------------------------------------------------------------------------------|------------------|
| Period Coverages*                                             |        | Desired Start Date:                                                                                                    |                                                                                                    |             |        |                                                                                                    |                  |
| Colort                                                        |        | Desired Start Date.                                                                                                    | ۷ (۷                                                                                                    |             |        |                                                                                                    |                  |
| Select                                                        | ~      | 03/16/2019                                                                                                    |                                                                                                    |             |        |                                                                                                    |                  |
| First Name:*                                                  |        | MI:                                                                                                    |                                                                                                    | Last Name:* |        |                                                                                                    |                  |
| Demo                                                          |        |                                                                                                    |                                                                                                    | Producers   |        |                                                                                                    |                  |
| Gender:*                                                      |        | Date of Birth:*                                                                                                    |                                                                                                    | Tobacco Use | ·      | Is Disabled?*                                                                                                    |                  |
| Male                                                          | ~      | 01/01/1942                                                                                                    |                                                                                                    | No          | ~      | No                                                                                                    | ~                |
|                                                               |        | 0101111                                                                                                    |                                                                                                    |             |        |                                                                                                    |                  |
| Zip Code:*                                                    |        | County:*                                                                                                    |                                                                                                    | State:      |        |                                                                                                    |                  |
| 60601                                                         |        | Cook                                                                                                    | ~                                                                                                    | IL          |        |                                                                                                    | ~                |
| Email:                                                        |        | Phone:                                                                                                    |                                                                                                    | Height:     |        | Weight:                                                                                                    |                  |
|                                                               |        |                                                                                                    |                                                                                                    |             |        |                                                                                                    |                  |
| someone@example.com Dependent Information                     |        |                                                                                                    |                                                                                                    | Feet        | Inches | Add Depe                                                                                                    | ndent            |
| someone@example.com Dependent Information Relationship Type   | Gender | ()<br>Date Of Birth                                                                                                    | Tot                                                                                                    | Feet        | Inches | Add Deper                                                                                                    | ndent            |
| someone@example.com Dependent Information Relationship Type   | Gender | ()<br>Date Of Birth<br>No R                                                                                                    | ecords                                                                                                    | Feet        | Inches | Add Deper                                                                                                    | ndent            |
| someone@example.com Dependent Information Relationship Type   | Gender | ()<br>Date Of Birth<br>No R                                                                                                    | tot                                                                                                    | Feet        | Inches | Add Depe<br>Action                                                                                                    | ndent            |
| someone@example.com Dependent Information Relationship Type   | Gender | ()<br>Date Of Birth<br>No R                                                                                                    | C Tot                                                                                                    | Feet        | Inches | Add Depe<br>Action                                                                                                    | ndent<br>w Plans |
| someone@example.com Dependent Information Relationship Type   | Gender | Late Of Birth                                                                                                    | ecords                                                                                                    | Feet        | Inches | Add Deper<br>Action                                                                                                    | ndent<br>w Plans |
| someone@example.com Dependent Information Relationship Type   | Gender | Late Of Birth<br>No R                                                                                                    | ecords                                                                                                    | Feet        | Incres | Add Deper<br>Action                                                                                                    | w Plans          |
| someone@example.com Dependent Information Relationship Type   | Gender | ()<br>Date Of Birth<br>No R                                                                                                    | Tot ecords al insurance                                                                                                    | Feet        | Inches | Add Deper Action Save Q Vie Ston Insurance                                                                                                    | ndent<br>w Plans |
| someone@example.com Dependent Information Relationship Type   | Gender | Date Of Birth No R  Individual Dert  Individual Dert Individual Dert  Individual Dert Individual Dert Individual Dert In | ecords<br>al Insurance<br>Plans                                                                                                    | Feet        | Inches | Contraction Contraction Contr | w Plans          |
| someone@example.com  Dependent Information  Relationship Type | Gender | Company     Company     Company                                                                                                    | ecords al Insurance Plans BlueCross Blit of Illinois                                                                                                    | Feet        |        | Action  Action  Save Q Vie  Save Sort By: PlanCost •                                                                                                    | w Plans          |
| someone@example.com  Dependent Information  Relationship Type | Gender | Date Of Birth      No R      Date Of Birth      No R      Company      Blue Cross and Blue Shield of Illinois      (2)                                                                                                    | ecords al neurance Plans BlueCross Blu for BlueCross BlueCross Blu | reShield    | inches | Action Action Save Q Vie Sort By: Plan Cost •                                                                                                    | w Plans          |
| someone@example.com  Dependent Information  Relationship Type | Gender | Date Of Birth      No R      Date Of Birth      No R      Company      Desc forset      Company      Desc forset and Blue Sheld of Illinois      (a)      Monthly Premium                                                                                                    | Tot<br>ecords<br>al neurance<br>Plans<br>Plans<br>BlueCare Vision Basic<br>Contexts: 15                                                                                                    | reet        | Inches | Action Action Save Q Vie Sort By: Plan Cost •                                                                                                    | w Plans          |

DISCLAIMER: All monthly premium values are for illustrative purposes and may not reflect actual values.

# CoveragePlusCentral

#### How do I select products to quote/sell to the member/consumer?

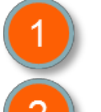

Select the appropriate  $\ensuremath{\mathsf{DESIRED}}$  COVERAGE from the drop-down box.

- Select appropriate DESIRED START DATE from the calendar selection box.
- Note: The date will default to the NEXT AVAILABLE effective date
  - A policy sold and approved between 1<sup>st</sup> and 15<sup>th</sup> are effective the 1<sup>st</sup> of the next month (i.e., policy approved on 2/2/19 would be effective 3/1/19)
  - After the 15<sup>th</sup> and the effective date is the 1<sup>st</sup> of the month of the subsequent month (i.e., policy sold on 2/20/19 would be effective 4/1/19)
- Note: Payment <u>MUST</u> be included with the application to receive an effective date. Any mailed checks will need to be received by the 15th to receive the desired effective date. Electronic submission (application and payment) is the BEST method to ensure the desired effective date.

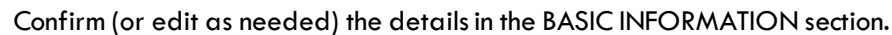

- This information will auto-populate the application at a later stage in the process. Ensure this information is correct as entered to save time during the application process.
- An email address will be necessary for the E-Sign process and future electronic communications. The member may opt out of participating in E-Sign and electronic communications, though that is the most secure method.
- Add additional dependents by selecting the OAdd Dependent button.
   NOTE: This option is only available for VISION products
- Select the **Q** View Plans button to view available plans and pricing based on the ZIP code provided for the member/consumer.

#### 844-294-3175 HELP IS AVAILABLE

Please call the Producer hotline for additional support/assistance in using Coverage Plus Central to enroll your client into Supplemental Health products.

## **DETERMINING THE APPROPRIATE COVERAGE & QUOTING**

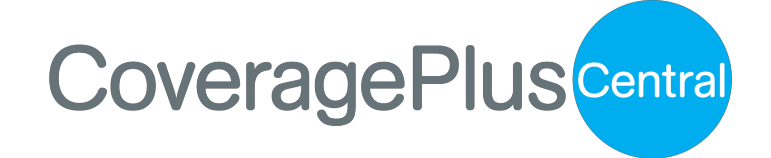

| Individual Dental Insurance                                  |                   | Individual                                              | Individual Vision Insurance        |  |  |  |
|--------------------------------------------------------------|-------------------|---------------------------------------------------------|------------------------------------|--|--|--|
| 3 Plans found<br>Show all Plans                              | Plans             |                                                         | Sort By: Plan Cost -               |  |  |  |
| Company     Blue Cross and Blue Shield of Illinois     (3)   | of                | ueCross BlueShield<br>Texas                             |                                    |  |  |  |
|                                                              | BlueCare Visi     | on Basic                                                | \$9.60/month                       |  |  |  |
| Monthly Premium                                              | Contacts :        | 15% off retail price                                    | Colort Dise                        |  |  |  |
| 9:40                                                         | Eye Exam :        | \$0 Copay                                               | Select Plan                        |  |  |  |
| \$9.00 \$40.00                                               | Frames :          | 35% off retail price                                    |                                    |  |  |  |
|                                                              | Lenses :          | \$15                                                    | View Plan Deta                     |  |  |  |
| ▼ Eye Exam                                                   |                   |                                                         |                                    |  |  |  |
| \$0 Copay (1)                                                |                   | ueCross BlueShield                                      |                                    |  |  |  |
| \$10 Copay (2)                                               |                   | Texas                                                   |                                    |  |  |  |
| ▼ Frames                                                     | BlueCare Visi     | on Standard                                             | \$19.42/month                      |  |  |  |
| □\$0 Copay \$200 Allowance 20% off balance over \$200 (1)    | Contacts :        | \$0 Copay \$130 allowance 15% off balance over \$130    | Select Plan                        |  |  |  |
| SO Consul \$120 Allowance 20% off                            | Eye Exam :        | \$10 Copay                                              | Compare                            |  |  |  |
| balance over \$130 (1)                                       | Frames :          | \$0 Copay \$130 Allowance 20% off balance over<br>\$130 | View Plan Details                  |  |  |  |
| □ 35% off retail price (1)                                   | Lenses :          | \$0 Copay                                               |                                    |  |  |  |
| ✓ Lenses □\$15 (1)                                           | Bl of             | ueCross BlueShield<br>Texas                             |                                    |  |  |  |
| \$0 Copay (2)                                                | BlueCare Visi     | on Premier                                              | \$32.48/month                      |  |  |  |
| ▼ Contacts                                                   | Contacts :        | \$0 Copay \$200 allowance 15% off balance over<br>\$200 | 4 Select Plan                      |  |  |  |
|                                                              | Eye Exam :        | \$10 Copay                                              | Compare                            |  |  |  |
| Lipu copay \$130 allowance 15% off<br>balance over \$130 (1) | Frames :          | \$0 Copay \$200 Allowance 20% off balance over<br>\$200 | View Plan Details<br>Find Provider |  |  |  |
| □ \$0 Copay \$200 allowance 15% off balance over \$200 (1)   | Lenses :          | \$0 Copay                                               |                                    |  |  |  |
| $\Box$ 15% off retail price (1)                              | No of Records : 3 |                                                         |                                    |  |  |  |
|                                                              |                   |                                                         |                                    |  |  |  |
|                                                              |                   |                                                         | 5                                  |  |  |  |

The Plan Information page will allow you to quote multiple Supplemental Health products to prospects at one time. Available plans shown will be based on the demographic information you have provided

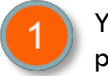

You may toggle between each of the categories shown to determine if any additional products will help your client to complete their health profile.

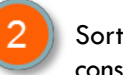

Sort and Filter options can be applied to find the best option based on the needs of the consumer.

- Select the COMPARE checkbox to compare products of the same category.
  - View and compare product summaries or all product details
  - Highlight similarities or differences on the screen
  - Export compared plans to Excel by selecting the EXPORT SELECTED PLANS on the comparison view screen

Select the Select button once your client has selected the plan that best meets their needs.

Select the 💾 Save & Continue

tinue button to proceed to the GENERATE PROPOSAL page.

DISCLAIMER: All monthly premium values are for illustrative purposes and may not reflect actual values.

#### 844-294-3175 HELP IS AVAILABLE

# **GENERATING PROPOSAL**

# CoveragePlusCentral

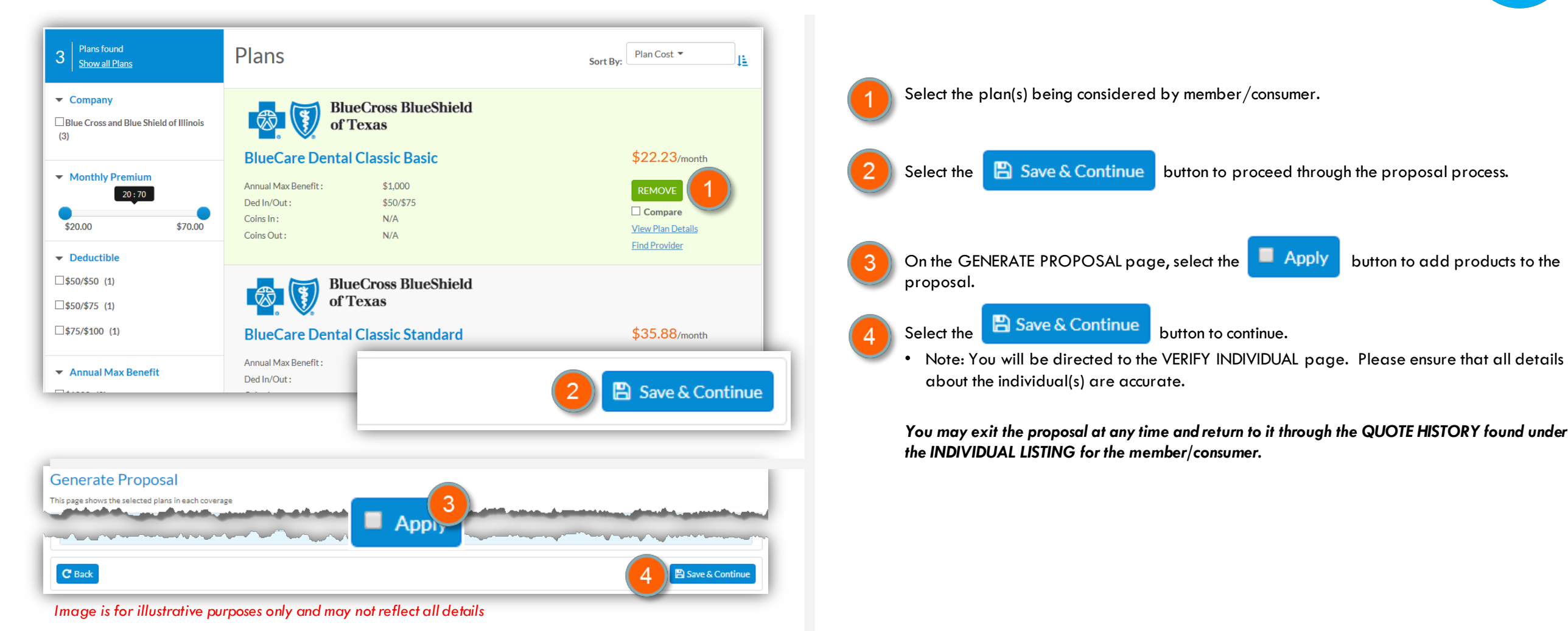

DISCLAIMER: All monthly premium values are for illustrative purposes and may not reflect actual values.

844-294-3175 HELP IS AVAILABLE

# **THE APPLICATION PROCESS**

# CoveragePlusCentral

| BlueCare Dental                                                                                                    | Classic Basic                                                                                   | BlueCross BlueShield                                                                                                    |
|----------------------------------------------------------------------------------------------------|-------------------------------------------------------------------------------------------------|----------------------------------------------------------------------------------------------------|
| Ded In/Out : \$50/\$75                                                                                                    |                                                                                                 | of lexas                                                                                                    |
| Annual Max Benefit : \$1,000                                                                                                    |                                                                                                 | \$22.23/month                                                                                                    |
| Coins In: N/A                                                                                                    |                                                                                                 | Selected                                                                                                    |
| Coins Out : N/A                                                                                                    |                                                                                                 |                                                                                                    |
|                                                                                                    |                                                                                                 | Find Provider View Plan Dataile                                                                                                    |
|                                                                                                    |                                                                                                 |                                                                                                    |
|                                                                                                    |                                                                                                 |                                                                                                    |
|                                                                                                    |                                                                                                 |                                                                                                    |
| ack                                                                                                    |                                                                                                 | 2 🕒 🔁 Save & Cont                                                                                                    |
| Back                                                                                                    |                                                                                                 | 2 🖹 Save & Con                                                                                                    |
| aack<br>ayment Details                                                                                                    |                                                                                                 | 2 🖻 Save & Con                                                                                                    |
| ack<br>ayment Details                                                                                                    | Account Number *                                                                                | Confirm Account Number* de <sup>†ailt</sup>                                                                                                    |
| ack syment Details Account Holder Name* Account Holder Name                                                                                                    | Account Number *                                                                                | Confirm Account Number*                                                                                                    |
| yment Details<br>Account Holder Name *<br>Account Holder Name                                                                                                    | Account Number * Account Number                                                                 | Confirm Account Number*                                                                                                    |
| Account Holder Name * Account Holder Name Bank Name *                                                                                                    | Account Number * Account Number Routing Number *                                                | Confirm Account Number*<br>Confirm Account Number*<br>Confirm Account Number reflect all details                                                                                            |
| Account Holder Name * Account Holder Name Bank Name * Bank Name                                                                                                    | Account Number * Account Number Routing Number * ####################################           | Confirm Account Number*<br>Confirm Account Number*<br>Confirm Account Number reflect all details<br>Confirm Account Number*                                                                 |
| Account Holder Name * Account Holder Name Bank Name * Bank Name Nmount                                                                                                    | Account Number *<br>Account Number<br>Routing Number *<br>########                              | Confirm Account Number*<br>Confirm Account Number*<br>Confirm Account Number effect all details<br>Confirm Account Number effect all details                                                |
| Account Holder Name * Account Holder Name Bank Name Bank Name Zu223                                                                                                    | Account Number*<br>Account Number<br>Routing Number*<br>####################################    | Confirm Account Number*<br>Confirm Account Number*<br>Confirm Account Number reflect all details<br>Confirm Account Number reflect all details                                              |
| Account Holder Name * Account Holder Name * Bank Name * Bank Name Carrier Contemporation Contemporation Carrier Contemporation Carrier Contemporatio Carrier Con | Account Number*<br>Account Number<br>Routing Number*<br>########<br>########################### | Confirm Account Number*<br>Confirm Account Number*<br>Confirm Account Number reflect all details<br>offynand may not<br>offynand may not<br>setteret                                        |
| Account Holder Name * Account Holder Name * Account Holder Name Bank Name * Bank Name Amount 22.23 I acknowledge that I have read and agre I hereby Opt Out of Electronic Funds Tr                                                                                                    | Account Number *<br>Account Number<br>Routing Number *<br>####################################  | Confirm Account Number*<br>Confirm Account Number*<br>Confirm Account Number effect all details<br>Confirm Account Number effect all details<br>only not not<br>settere to secure coverage. |

DISCLAIMER: All monthly premium values are for illustrative purposes and may not reflect actual values.

On the VERIFY PLANS page, select the plan(s) you wish to include in the application(s).

#### Select the 💾 Save & Continue button to proceed.

- Enter payment information on the PAYMENT DETAILS page and indicate:
  - 1. Acknowledgement that terms have been read and agreed to by selecting the checkbox.
  - 2. Acknowledgement for a SINGLE EFT PAYMENT by selecting the checkbox.

**IMPORTANT NOTE:** Selecting this box means only the initial payment will be drafted. The member will receive monthly statements thereafter and will need to pay each month. Leaving this box unchecked indicates all future premiums will be auto-debited.

Select the 💾 Save button to store that acknowledgement and payment details.

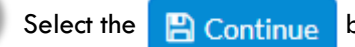

Continue button to proceed.

You will be directed to the SUMMARY page where you will have the opportunity to review and edit information provided and product selections made.

- After reviewing, indicate agreement with Terms and Conditions by selecting the first checkbox shown.
- Indicate agreement with electronic communications by selecting the second checkbox shown.

#### 844-294-3175 HELP IS AVAILABLE

## **SUMMARY PAGE**

Home > Individual Listing > Edit Individual > Plan Information > Generate Proposal >

Last Name:

Producers

□ I have read and agree to be bound by the Terms and Conditions and Privacy Policy.

Date of Birth:

01/01/1942

If you want to get information from us electronically please acknowledge, This electronic delivery will continue through any policy renewals or changes.

CoveragePlus

Summary

Agent Name:

First Name

C Back

Demo

**Demo Individual Agent** 

Individual Information Verify Plan Information Payment Information

In this page, you could view the summary details

# CoveragePlusCentral

|                  | 844-254-5851   🗠        | Contact Us   Wel | come, Demo Individual Agent   🕩 Logout | L |
|------------------|-------------------------|------------------|----------------------------------------|---|
| arify Individual | > Verify Plans > EPayme | nt > Summary     | ≡ Menu                                 |   |
|                  |                         |                  |                                        | L |
| - 11             |                         |                  |                                        | L |
| infodevt         | eam@trionfo.com         |                  |                                        | L |
|                  | Zip Code:               | County:          | Tobacco Use?                           | L |
|                  | 00001                   | COOK             | 2                                      |   |
|                  |                         |                  | IZ Edit ✔ Show                         |   |
|                  |                         |                  | I Edit ↓ Show                          |   |
|                  |                         |                  | Break Content Show                     |   |

Cont

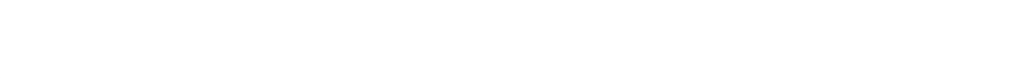

You will be directed to the SUMMARY page where you will have the opportunity to review

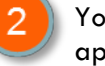

- You may SHOW and HIDE details from each of the sections on this page by using the appropriate up/down arrow.
- You may edit details of each of the selections by selecting the **G** Edit button.

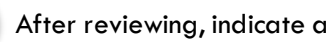

- After reviewing, indicate agreement with:
- Terms and Conditions by selecting the first checkbox shown

and edit information provided and product selections made.

electronic communications by selecting the second checkbox shown

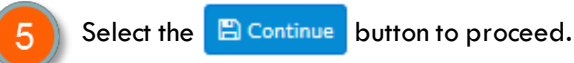

844-294-3175 **HELP IS AVAILABLE** 

Please call the Producer hotline for additional support/assistance in using Coverage Plus Central to enroll your client into Supplemental Health products.

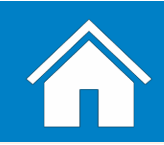

### **INITIATING THE E-SIGN PROCESS - OVERVIEW**

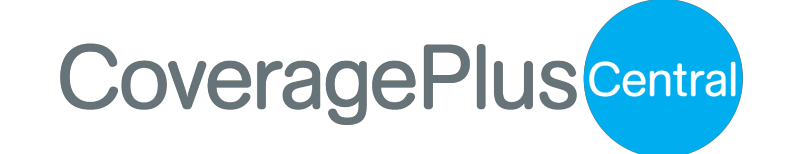

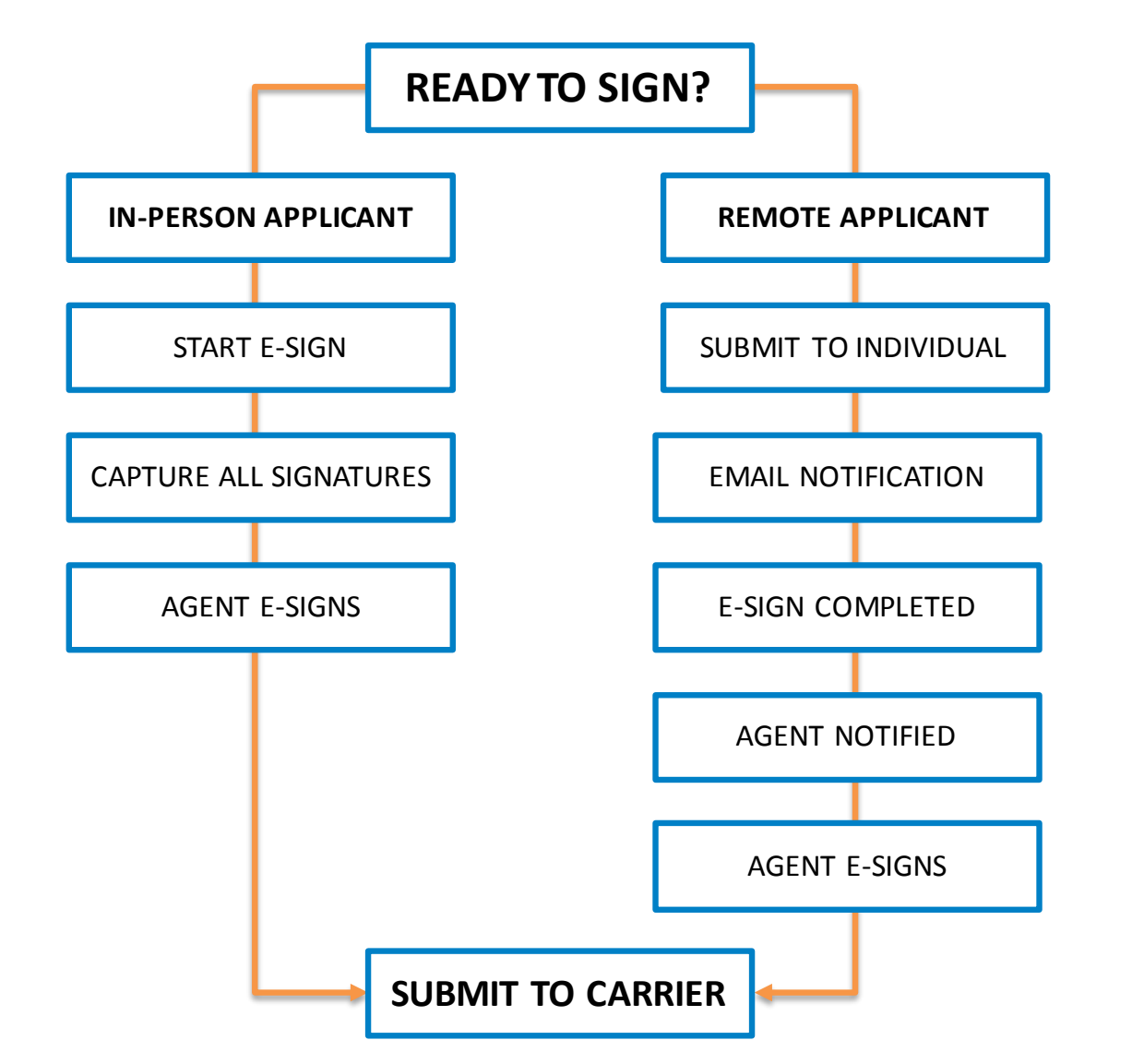

The e-sign process allows you to capture the applicant and agent signatures electronically. This process ensures a more secure, seamless, and trackable application process. Additionally, applications are processed more quickly.

While paper applications are an option, it is strongly encouraged that applications are submitted electronically.

If the member does not have access to a PC, you can download the application PDF and mail it to them for signatures.

The process flow to the right provides a high-level overview of the e-sign process. You will note you have the option of capturing a signature for members that are in-person, and you may also submit the application via email to the member for signature.

Additional details are provided on the subsequent pages.

#### 844-294-3175 HELP IS AVAILABLE

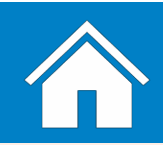

# **INITIATING E-SIGN PROCESS – IN-PERSON**

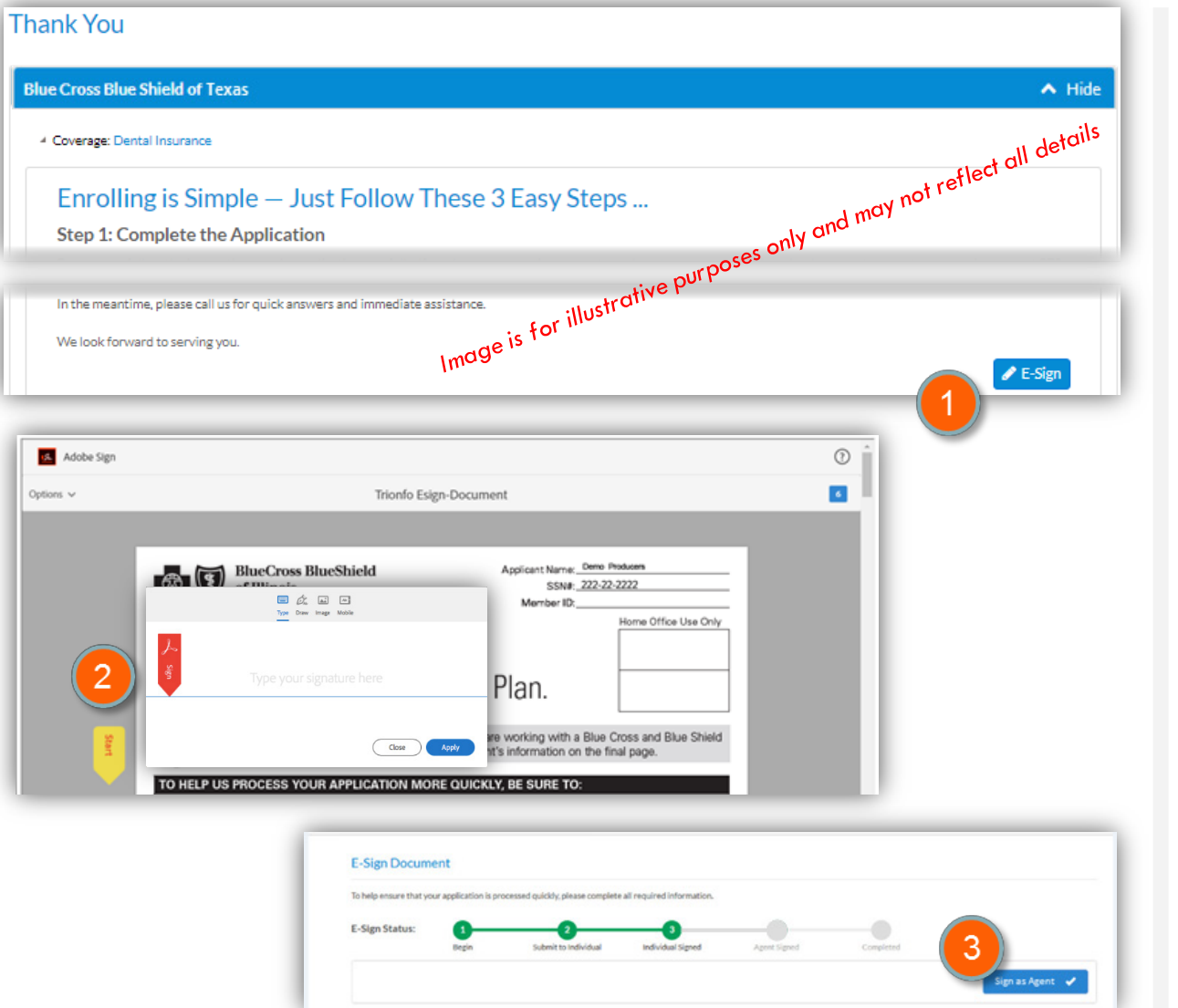

#### **IMMEDIATE E-SIGNING OF APPLICATION**

**CoveragePlus**Central

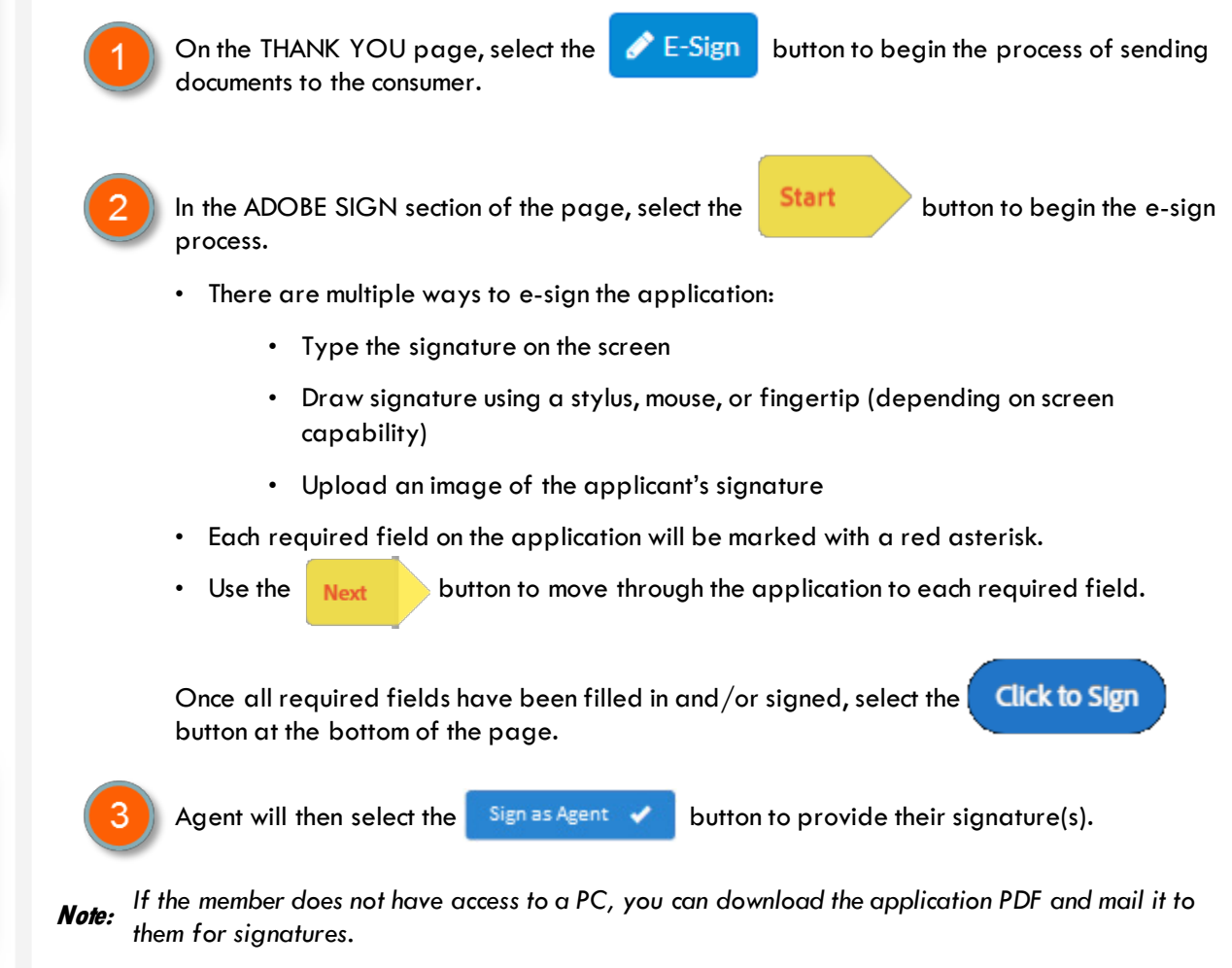

# **INITIATING E-SIGN PROCESS – REMOTE (part 1)**

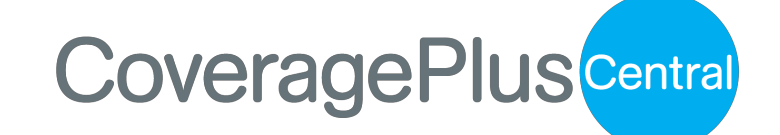

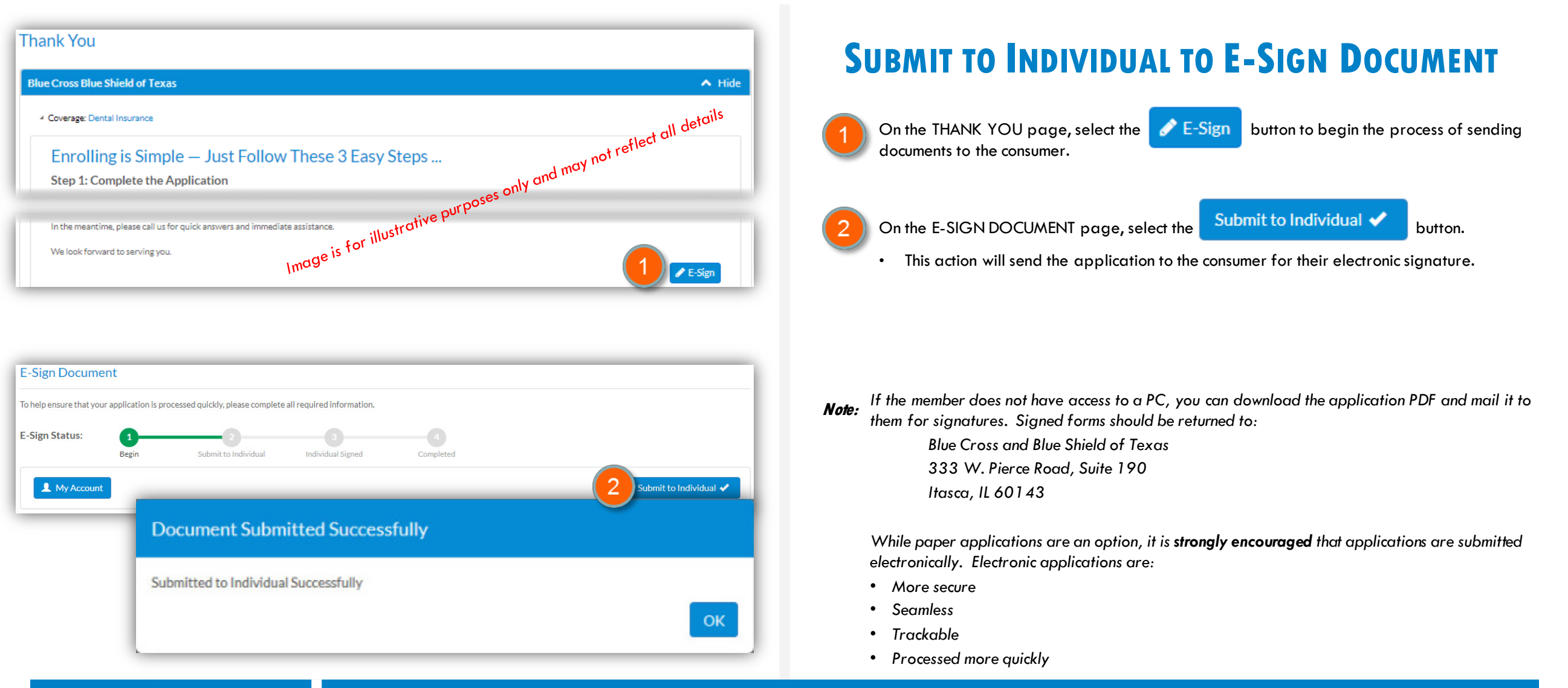

## **INITIATING E-SIGN PROCESS – REMOTE (part 2)**

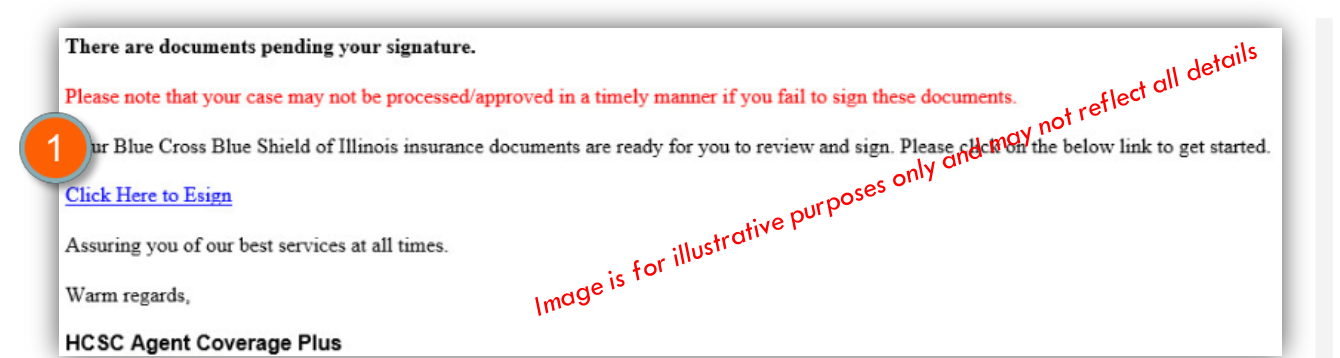

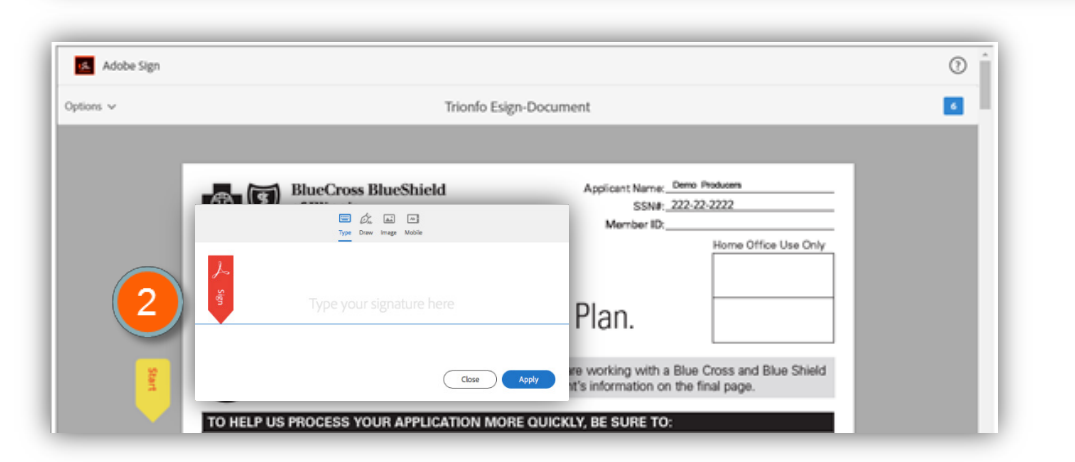

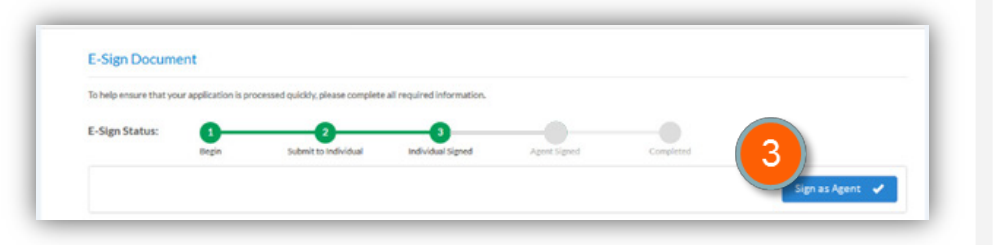

### **SUBMIT TO INDIVIDUAL TO E-SIGN DOCUMENT**

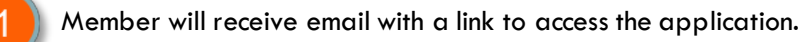

• NOTE: Member will use the below steps to complete the E-Sign process.

In the ADOBE SIGN section of the page, select the process.

button to begin the e-sign

**CoveragePlus**Central

- There are multiple ways to e-sign the application:
  - Type the signature on the screen
  - Draw signature using a stylus, mouse, or fingertip (depending on screen capability)
  - Upload an image of the applicant's signature
- Each required field on the application will be marked with a red asterisk.
- Use the Next
- button to move through the application to each required field.

Start

Once all required fields have been filled in and/or signed, select the **Click to Sign** button at the bottom of the page.

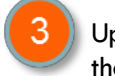

Upon successful completion, select the Submit to Agent ✓ button for signature(s). This returns the application to the agent where they will select the Sign as Agent ✓ button.

*Note:* If the member does not have access to a PC, you can download the application PDF and mail it to them for signatures.

## **SUBMIT TO CARRIER**

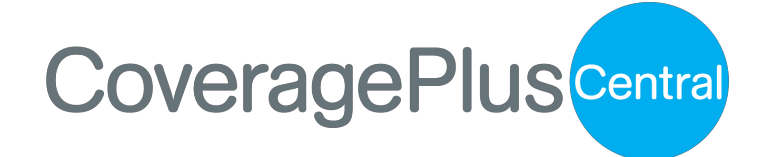

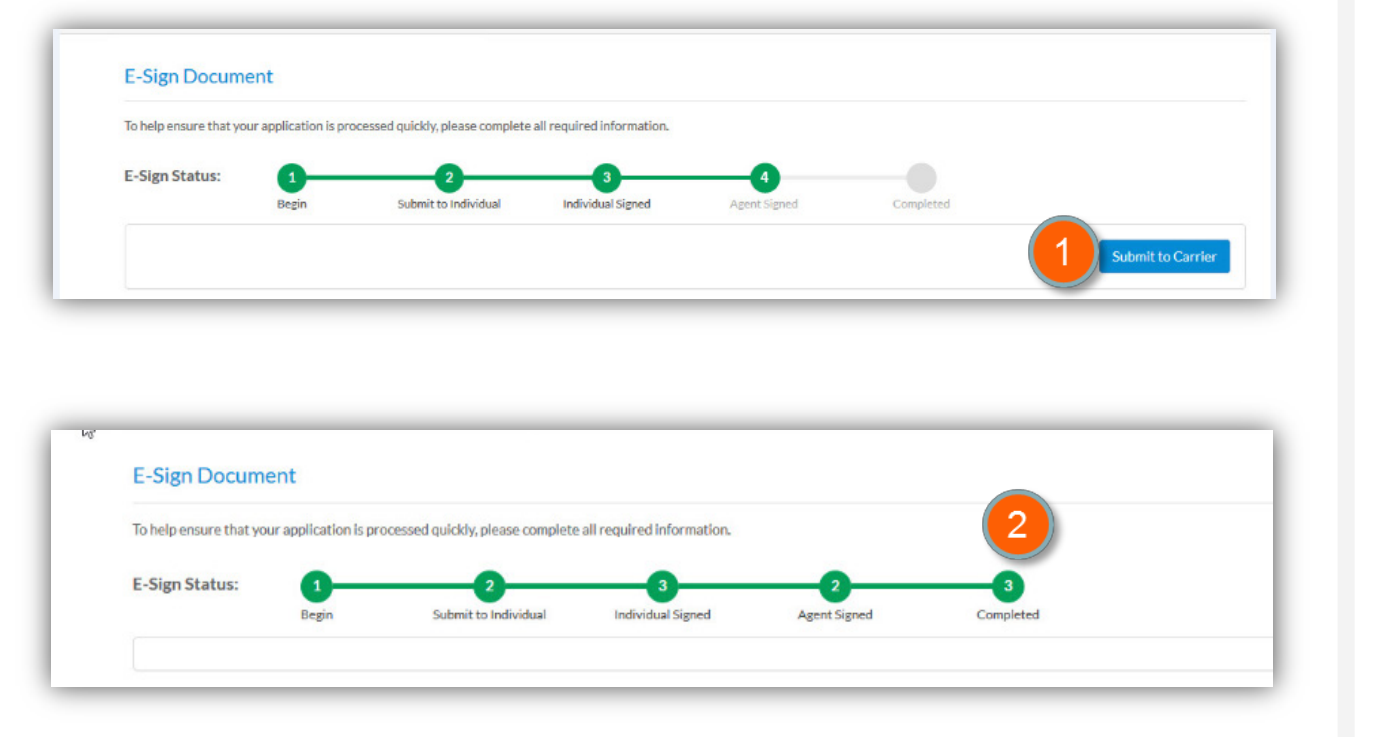

### **SUBMIT TO CARRIER**

| 1) | After  |
|----|--------|
|    | applic |

After member and agent signatures are collected (either in-person or remotely), the application must be transmitted to the carrier by selecting the Submit to Carrier button.

THIS IS AN IMPORTANT STEP. FAILING TO SUBMIT TO CARRIER MAY CAUSE DELAYS IN PROCESSING THE APPLICATION AND MAY CAUSE DELAYS IN COVERAGE EFFECTIVE DATES.

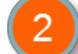

Once submitted to the carrier, the status bar will reflect COMPLETED.

**Note:** You must enroll a prospect via the Producer flow to ensure Producer attachment. This is the only way to guarantee a commission

#### 844-294-3175 HELP IS AVAILABLE

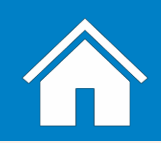

## **PRODUCER NEXT STEPS & APPLICATION TRACKING**

| Individual Listing      |            |           |               |          | S Clear    | Filters 🕒 Ad | d Individual |
|-------------------------|------------|-----------|---------------|----------|------------|--------------|--------------|
|                         | т          | T         | T             | T        | T          | C            | T            |
| Agent                   | First Name | Last Name | Date Of Birth | Zip Code | State Code | Coverages    | Туре         |
| 1G INSURANCE GROUP, LLC | Demo       | Producers | 01/01/1942    | 60601    | IL         | R            | Prospect     |
| 1G INSURANCE GROUP, LLC | FName      | LName     | 01/01/1942    | 60616    | IL         | R            | Prospect     |
| 1G INSURANCE GROUP, LLC | FName      | LName     | 01/01/1942    | 60616    | IL         | R            | Prospect     |

| Application History                           |           |                |                    |                         | 🔺 Hide |
|-----------------------------------------------|-----------|----------------|--------------------|-------------------------|--------|
| 4 Carrier: Blue Cross Blue Shield of Illinois |           |                |                    |                         |        |
| 4 Coverage: Dental Insurance                  |           |                |                    |                         |        |
| Plan Name                                     | Plan Cost | Date Submitted | Desired Start Date | Status                  |        |
| BlueCare Dental Classic Basic                 | \$22.23   | 03/15/2019     | 04/01/2019         | Application in Progress |        |
| BlueCare Dental Classic Premier               | \$61.55   | 03/15/2019     | 04/01/2019         | Application Started     |        |

# CoveragePlusCentral

Producers will receive an email indicating:

• Client signatures have been received

IMPORTANT PRODUCER NEXT STEPS:

• Documents ready for agent signature(s)

The application process is complete when the initial premium payment has been processed.

#### Application tracking is made easy with the Coverage Plus Central platform.

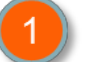

Select the member/consumer name from the INDIVIDUAL LISTING page.

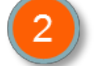

On the EDIT INDIVIDUAL page, navigate to the APPLICATION HISTORY section.

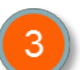

Select the product(s) to expand details about:

- Product
- Date Submitted
- Effective Date
- Status

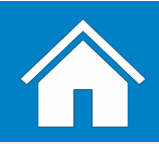

## **INFORMING MEMBER OF NEXT STEPS**

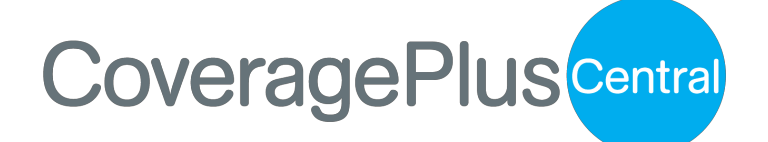

#### **NEXT STEPS**

What should I tell the consumer about what to expect once the application process is complete?

Great question! There are a number of things consumers should be aware of. Below are some of the details.

### WHAT TO SAY

- 1. **IMPORTANT:** The application process is complete when the initial premium payment has been processed. Remember, payment **MUST** be included with the application to receive an effective date. Any mailed checks will need to be received by the 15<sup>th</sup> to receive the desired effective date. Electronic submission (application and payment) is the BEST method to ensure the desired effective date.
- 2. Members can check the status of their application on the consumer portal (coverageplustx.com).
- 3. Members will receive email notifications of the progress of their application and when the enrollment is complete.

• At a glance

- The contract is complete and in place when the initial premium is processed.
- 4. Members will receive a Welcome Kit:
  - Welcome Letter
  - ID Card
- 5. Members will receive a Policy Fulfillment Kit (electronically or paper based on communication preference selected)
  - Outline of Coverage
  - HIPAA notice of privacy • Auto Bill Pay form

#### 844-294-3175 **HELP IS AVAILABLE**

Please call the Producer hotline for additional support/assistance in using Coverage Plus Central to enroll your client into Supplemental Health products.

#### **ONGOING COMMUNICATIONS**

- 1. Members will receive monthly bills (electronically or paper based on communication preference selected).
- 2. Members will receive Explanation of Benefits (EOB) for all claims and additional communications from the specific plans.

### **CONTACTS FOR FUTURE CHANGES**

- 1. Producer contact information if member wants producer to make changes on their behalf.
- 2. Options for MEMBERS to make changes themselves:
  - Go online (coverageplustx.com)
  - Call number on back of ID card(s) for billing and eligibility (Coverage Plus Central)

If the member does not have access to a PC, you can download the application PDF and Reminder: mail it to them for signatures. Signed forms should be returned to: Blue Cross and Blue Shield of Texas

333 W. Pierce Road, Suite 190 Itasca, IL 60143

## **MANAGING YOUR BOOK OF BUSINESS: CLIENT TAB**

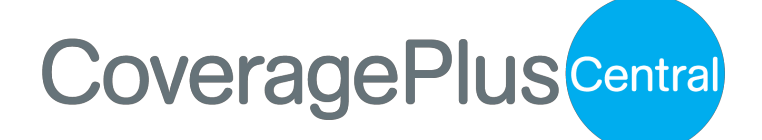

|   | Prospects Clients |   |              |   |             |                 |     |   |               |
|---|-------------------|---|--------------|---|-------------|-----------------|-----|---|---------------|
|   | Advanced Search   |   |              |   |             |                 |     |   | ✓ Show        |
|   | Client Listing    |   |              |   |             |                 |     |   | Clear Filters |
| L | Agent Name T Name | Ŧ | Alternate Id | r | Access Code | Date Of Birth 🔻 | SSN | Ŧ | Status 🔻      |

| Client Details<br>Client Demographics | 2 |        |
|---------------------------------------|---|--------|
| Profile Information                   |   | ✓ Show |
| Benefit Information                   |   | ✓ Show |
| Banking Information                   |   | ✓ Show |
| Invoice Information                   |   | ✓ Show |
| Payment Information                   |   | ✓ Show |
| Business Relationship                 |   | ✓ Show |

#### How can I search for existing members or prospective consumers in my book of business?

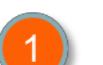

Select the CLIENT tab to see your current clients. These names will automatically move over from the PROSPECT tab once the application has been processed

• Click on any client to see their details

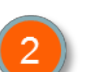

CLIENT DETAILS – click **Show** to see details

#### PROFILE INFORMATION – This tab will display the following:

- Basic Information
- Address Information
- Dependent Information

#### BENEFIT INFORMATION

- Details of the products/plans selected by client
- BANKING INFORMATION
- Details of client's banking information

INVOICE INFORMATION

- From here, you can see the status of the client's invoice paid or not paid PAYMENT INFORMATION
- You can see the premiums paid and payment status under this tab

BUSINESS RELATIONSHIP

Agent/Agency details

\*You can learn all necessary information about your client with these tabs

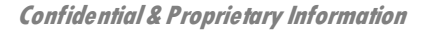

# **MANAGING YOUR BOOK OF BUSINESS: ADVANCED SEARCH**

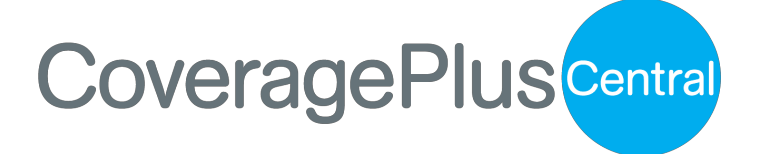

|                        |                              |            |              | S Clear Filters | Add Individual |
|------------------------|------------------------------|------------|--------------|-----------------|----------------|
| Agent                  | Firs                         | T Zip Code | e State Code | ▼<br>Coverages  | Туре           |
| G INSURANCE GROUP, LLC | Dem Show items with value th | 60601      | IL           | ×               | Prospect       |
|                        | Contains                     | •          |              |                 |                |
|                        | 2                            |            |              |                 |                |
|                        |                              |            |              |                 |                |
|                        |                              |            |              |                 |                |

| Agent Name:    |   | Individual Name: | Date of Birth: |   |  |
|----------------|---|------------------|----------------|---|--|
|                |   |                  | MM/DD/YYYY     |   |  |
| Гуре:          |   | Zip code:        | State:         |   |  |
| Select         | ~ |                  | Select         | ~ |  |
| Coverage:      |   |                  |                |   |  |
| Select ontions | - |                  |                |   |  |

#### How can I search for existing members or prospective consumers in my book of business?

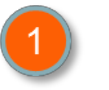

INDIVIDUAL LISTING.

to search for specific members/consumers in the Select the FILTER BUTTON

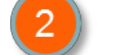

Filter Enter the specific information you would like to search and select

#### - OR USE THE ADVANCED SEARCH OPTION -

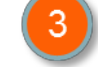

Select the SHOW drop-down arrow (found in the Advanced Search Bar)

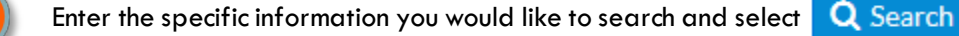

Click on the line in the INDIVIDUAL LISTING section that corresponds with the member / consumer for which you have searched to proceed.

#### 844-294-3175 **HELP IS AVAILABLE**

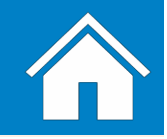